## How do I ... Manage my results when I am on leave?

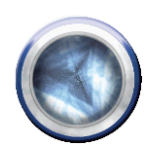

## Step 1: Copying down your details

- 1. Click on **My details** then **My details** in the blue column on the left.
- 2. Scroll down to **Results Signoff** (at the bottom of the page)

| lesults Signoff       |                                                        |            |                                                                                                    |
|-----------------------|--------------------------------------------------------|------------|----------------------------------------------------------------------------------------------------|
| My Clinicians         | ⊗ Krebs, Dr Jeremy 496<br>⊗ Raymond, DR Nigel 775<br>় | My Wards   | ⊗ Intensive Care-WRH, IC1<br>●                                                                       |
| My Specialties Filter | 0                                                      | My Clinics | <ul> <li>X END Registrar 1 - Dr Krebs, REC3GW</li> <li>X Dr Robinson - Medical (K), GROGK</li> </ul> |

- 3. Copy down the information entered under My Clinics (eg. by writing it down or taking a screenshot)
- 4. If your colleague who will be managing your results in your absence also needs to manage your inpatient results, copy the information under **My Clinicians**

## Step 2: Setting up your colleague

- 1. Your colleague who will be managing your results needs to log into Medical Applications Portal. (MAP)
- 2. They need to click on My details then My details in the blue column on the left.
- They need to enter your clinics (that you copied down in Step 1 above) under My Clinics. Click the 
   beside My Clinics, type in the clinic name and click Search. Click on the correct clinic in the list that appears. Repeat as necessary.
- 4. *If* your colleague needs to manage your inpatient results, they need to enter the Clinician names that you copied under Step 1 under **My Clinicians**
- 5. Click OK (bottom right of screen)

If you need more help with this step – refer to the handout 'How do I –set up my unsigned results in MAP?'

## Step 3: When you get back from leave

- 1. Your colleague who will be managing your results needs to log into Medical Applications Portal. (MAP)
- 2. They need to click on **My details** then **My details** in the blue column on the left.
- They need to delete all your clinics/ clinicians from their page by clicking the beside each entry.
- 4. When they are finished, Click OK (bottom right of screen)

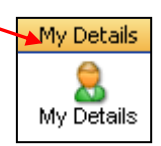

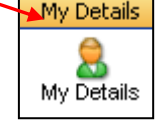